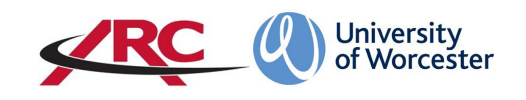

# PEP: HOW TO VIEW STUDENTS ALLOCATED TO A PLACEMENT AREA For placement area contacts

#### STEP ONE: GO TO THE ARC PEP WEBPAGE

Open a web browser and type the web address into the address bar. https://worc.arcwebonline.com/pep/account/login

Press the enter key.

#### Alternatively, visit the WBLSO ARC page at

### www.worcester.ac.uk/placement-support

Once you have logged in to PEP, you will see all the placement areas linked to your name. These are referred to as *Hosts* and will appear alphabetically, although many contacts will have just the one host. Contacts who have more than one host area will find the *Searching for a Host* section at the end of this document useful.

Some hosts will not be part of an NHS Trust, such as those in the independent and voluntary sectors. In these cases, the host will not be linked to a 'hospital' but will be linked with their parent organisation where appropriate.

The example below shows a contact who is linked to several hosts.

| -                                                        |                                                                                                    |                                       |                               |            |                   |                                                                |                              | as.a                | shford@worc.ac.u   |
|----------------------------------------------------------|----------------------------------------------------------------------------------------------------|---------------------------------------|-------------------------------|------------|-------------------|----------------------------------------------------------------|------------------------------|---------------------|--------------------|
| Univer<br>of Wor                                         | rsity<br>rcester                                                                                                    |                                       |                               |            |                   |                                                                | Host                         | s Help              | Log Out            |
| Host saved successfully                                  |                                                                                                    |                                       |                               |            |                   |                                                                |                              |                     | ×                  |
| Practice Environment:<br>Status:<br>Current Edit Status: | willow          • Active        • De-Active        • De-Active        • All        • Checked Out B       • Out B       • Out B      • Out B      • Ou | ○ Archived ○ All<br>y You ○ Checked ( | Dut By Someone Else 🔘 Not     | Checked O  | ut                | <ul> <li>Availabl</li> <li>You are</li> <li>Checked</li> </ul> | e<br>editing<br>d out by sor | neone else          |                    |
| Number of bosts: 4                                       |                                                                                                    |                                       | Search                        | Clear Sear | ch                |                                                                |                              |                     |                    |
| Practice En                                              | vironment Name                                                                                                    | Course                                | Checked Out For Editing<br>To | View       | Start PEP<br>Edit | Undo Check<br>Out                                              | Check<br>In                  | Next Review<br>Date | Last Checked<br>In |
| SAC006 WILLOWE                                           | DENE FARM                                                                                                    | Nursing and<br>Midwifery              | (                             |            | ð\$               |                                                                |                              |                     | 17/07/2019         |
| SWK156 THE WILL<br>HOSPITAL                              | LOWS, EVESHAM                                                                                                    | Nursing and<br>Midwifery              |                               |            | ₽₽                |                                                                |                              |                     | Never              |
| Villow Ward                                              |                                                                                                    | Nursing and<br>Midwifery              |                               |            | 84                |                                                                |                              |                     | 17/07/2019         |
| ✔ D Willows Stroke Unit<br>Hospital                      | t, Evesham Community                                                                                                    | Nursing and<br>Midwifery              |                               |            | ∂\$               |                                                                |                              |                     | 05/07/2019         |
| ARC Technology Ltd 2019                                  |                                                                                                    |                                       |                               |            |                   |                                                                |                              |                     |                    |

## VIEWING STUDENT ALLOCATIONS

Search for Allocations at an Individual Host

Identify the host area you need. By clicking on the *View* icon would be able to view information about the placement area.

|                                    |                  |                                                  | /                 |       | s.as | nford@worc. |
|------------------------------------|------------------|--------------------------------------------------|-------------------|-------|------|-------------|
| University                         |                  | /                                                |                   | Hosts | Help | Log Ou      |
| of Word                            | .ester           |                                                  |                   |       |      |             |
|                                    |                  |                                                  |                   |       |      |             |
|                                    |                  |                                                  |                   |       |      |             |
| Host/Placement Name                | ILLOW WARD       |                                                  |                   |       |      |             |
| Current Sequence 2                 |                  |                                                  |                   |       |      |             |
|                                    |                  |                                                  |                   |       |      |             |
| Trust Info Placement Info          | Compliance Learn | ing Opps Capacity Students Reports               | Documents PEP Log |       |      |             |
| Search for students on             | placement        |                                                  |                   |       |      |             |
|                                    |                  | Date To                                          |                   |       |      |             |
| Date From                          |                  |                                                  |                   |       |      |             |
| Date From                          |                  |                                                  |                   |       |      |             |
| Date From     Display all students |                  | Display only active students                     |                   |       |      |             |
| Date From  Display all students    |                  | <ul> <li>Display only active students</li> </ul> |                   |       |      |             |

Once you are in the record for that host, click on the Students tab .

© ARC Technology Ltd 2019

This will enable you to search for the allocations by date range by using the *date from* and *date to* boxes. If you simply need to search for the next student(s) allocated to the host for the coming or current semester or academic year, we recommend that you use the start/end dates, e.g.

- To search for the autumn/winter semester, put 1 Sept as the *date from* and end of February as the *date to*.
- To search for the spring/summer semester put the end of February as the *date from* and 31 August as the *date to*.
- To search for a whole academic year put 1 Sept as the *date from* and 31 August as the *date to. N.B.* For many courses, the allocations are planned on a semester by semester basis so you may not be able to see a whole academic year at certain times.

You can also choose to only display active students (disregarding any who have temporarily or permanently withdrawn their course).

Once you have entered the dates click on *Show Students* and a list will appear of all the students allocated from the date range and courses for which you have access.

| lacements              |                                          |                                                                                                    |                                                                                                    |                                                                                                    |                                                                                                    |                                                                                                    |                                                                                                    |                                                                                                    |
|------------------------|------------------------------------------|----------------------------------------------------------------------------------------------------|----------------------------------------------------------------------------------------------------|----------------------------------------------------------------------------------------------------|----------------------------------------------------------------------------------------------------|----------------------------------------------------------------------------------------------------|----------------------------------------------------------------------------------------------------|----------------------------------------------------------------------------------------------------|
| //webmail.wo 🗥 OneDriv | e for Busin                              |                                                                                                    |                                                                                                    |                                                                                                    |                                                                                                    |                                                                                                    |                                                                                                    |                                                                                                    |
|                        |                                          |                                                                                                    |                                                                                                    |                                                                                                    |                                                                                                    |                                                                                                    | as as                                                                                                    | shford@worc.ac.uk                                                                                                    |
| :y<br>!ster            |                                          |                                                                                                    |                                                                                                    |                                                                                                    |                                                                                                    | Hosts                                                                                                    | Help                                                                                                    | Log Out                                                                                                    |
| LOW WARD               |                                          |                                                                                                    |                                                                                                    |                                                                                                    |                                                                                                    |                                                                                                    |                                                                                                    |                                                                                                    |
| Compliance Learning    | Opps Capacity                            | Students                                                                                                    | Reports                                                                                                    | Documents                                                                                                    | PEP Log                                                                                                    |                                                                                                    |                                                                                                    |                                                                                                    |
| acement                |                                          |                                                                                                    |                                                                                                    |                                                                                                    |                                                                                                    |                                                                                                    |                                                                                                    |                                                                                                    |
|                        | Date To                                  |                                                                                                    |                                                                                                    |                                                                                                    |                                                                                                    |                                                                                                    |                                                                                                    |                                                                                                    |
|                        | 31/08/2018                               |                                                                                                    |                                                                                                    |                                                                                                    |                                                                                                    |                                                                                                    |                                                                                                    |                                                                                                    |
|                        | <ul> <li>Display on</li> </ul>           | y active studen                                                                                                    | ts                                                                                                    |                                                                                                    |                                                                                                    |                                                                                                    |                                                                                                    |                                                                                                    |
|                        | Vwebmail.wo  Compliance Learning acement | accentents         '/webmail.wo         Compliance         Low WARD         Compliance         Learning Opps         Capacity         accement         J1/08/2018         Display onl | Webmail.wo <ul> <li>OneDrive for Busin</li> <li>Ster</li> </ul> LOW WARD           Compliance         Learning Opps         Capacity         Students           acement           Date To         31/08/2018 <ul> <li>Display only active students</li> </ul> | Webmailwo <ul> <li>OneDrive for Busin</li> <li>Ster</li> <li>Low WARD</li> <li>Compliance Learning Opps Capacity Students Reports</li> <li>acement</li> <li>Date To</li> <li>31/08/2018</li> <li>Display only active students</li> </ul> | Webmailwo <ul> <li>OneDrive for Busin</li> <li>Ster</li> <li>Low WARD</li> <li>Compliance Learning Opps Capacity Students Reports Documents</li> <li>acement</li> <li>Date To</li> <li>31/08/2018</li> <li>Display only active students</li> </ul> | Webmail.wo <ul> <li>OneDrive for Busin</li> <li>Ster</li> </ul> LOW WARD           Compliance         Learning Opps         Capacity         Students         PEP Log           acement | Webmail.wo <ul> <li>OneDrive for Busin</li> <li>Hosts</li> </ul> EOW WARD           Compliance         Learning Opps         Capacity         Students         PEP Log           acement | Webmailwo <ul> <li>OneDrive for Busin</li> <li>Image: Search State of Busin</li> <li>Image: Search State of Busin</li> <li>Image:</li></ul> |

The screen will show the intake, type of placement, dates, and the student email address.

By clicking on the + icon you may also be able to see additional information about the student.

|                                                                          |                          |                                          |           |         | 👱 s.ashford@worc.ac.u |
|--------------------------------------------------------------------------|--------------------------|------------------------------------------|-----------|---------|-----------------------|
| <b>Universit</b>                                                         | y.                       |                                          |           | Ho      | sts Help Log Out      |
| of Worce                                                                 | ster                     |                                          |           |         |                       |
|                                                                          |                          |                                          |           |         |                       |
| Host/Placement Name WIL                                                  | LOW WARD                 |                                          |           |         |                       |
| Current Sequence 2                                                       |                          |                                          |           |         |                       |
| Trust Info Placement Info                                                | Compliance Learning Opps | Capacity Students Reports Documents PE   | P Log     |         |                       |
| Date From                                                                | Dat                      | ie To                                    |           |         |                       |
|                                                                          |                          |                                          |           |         |                       |
| 28/02/2018                                                               | 31                       | /08/2018                                 |           |         |                       |
| 28/02/2018     Display all students                                      | 31                       | /08/2018<br>Display only active students |           |         |                       |
| 28/02/2018<br>Display all students<br>Show Students                      | 31                       | /08/2018<br>Display only active students |           |         |                       |
| 28/02/2018<br>Display all students<br>Show Students                      | 31                       | U8/2018                                  |           |         |                       |
| 28/02/2018  Display all students  Show Students  Student Details         | 31                       | J08/2018                                 |           |         |                       |
| 28/02/2018    Display all students  Show Students  Student Details  Name | Intake                   | Display only active students             | Date from | Date to | Email                 |

**IMPORTANT**: Some placement areas take students from more than one type of course – this is particularly the case with NHS hospitals and care homes. If this is the case, you will see the names of all the students allocated during that period. The **Intake** column will show which course they are on, and it may be the case that another colleague in your area supports some of the students.

#### Non-Consecutive Placement Weeks

Not all placement weeks run consecutively without a break. Where a student's placement period is interspersed by a small number of weeks for other activities (for example, annual leave or university theory weeks), the **Days** column will show **Please Click Here**.

In the below example, the first line of the placement period is interspersed with a short period of other activity.

The rest of the placement appears separately in the second line as there is a longer break between the placement weeks (in this case, 5 weeks).

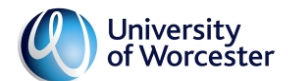

|       | -    | -       |  |
|-------|------|---------|--|
| Hosts | Help | Log Out |  |

| Host/Placement Name<br>Current Sequence | <b>DE</b><br>6 | MENTIA SERV  | ICE IN HEREI  | ORD          |                |          |            |            |                   |   |
|-----------------------------------------|----------------|--------------|---------------|--------------|----------------|----------|------------|------------|-------------------|---|
| Trust Info Placemen                     | t Info         | Compliance   | Learning Opps | Capacity     | Students       | Reports  | Documents  | PEP Log    |                   |   |
| Search for student                      | s on p         | lacement     |               |              |                |          |            |            |                   |   |
| Date From                               |                |              | [             | Date To      |                |          |            |            |                   |   |
| 18/08/2019                              |                |              |               | 28/02/2020   |                |          |            |            |                   |   |
| Display all students                    |                |              | (             | Display only | active student | s        |            |            |                   |   |
| Show Students                           |                |              |               |              |                |          |            |            |                   |   |
| Student Details                         |                | Intelia      | Catalana      |              | -41            |          | Data from  | Dete te    | Davia             | E |
| Mante                                   | 5              |              |               |              |                |          | 14/10/2010 | 09/12/2010 | Days              |   |
| +                                       |                | NURSING (MH) | ISIO MHINUR   | Sing - COMM  | UNIT T (ULDEF  | (ADULT)  | 14/10/2019 | 00/12/2019 | Please click here |   |
| +                                       | )              | NURSING (MH) | S18 MH NUR    | SING - COMM  | UNITY (OLDEF   | R ADULT) | 20/01/2020 | 16/02/2020 | MTWHFSU           |   |
|                                         |                |              |               |              |                |          |            |            |                   |   |
| APC Technology Ltd 201                  | a              |              |               |              |                |          |            |            |                   |   |

When you click on *Please Click Here* it will show a table – in the example below the blank cells indicate that the student is not on placement between 28/10/2019 and 10/11/2019.

| Monday     | Tuesday    | Wednesday  | Thursday   | Friday     | Saturday   | Sunday     |  |
|------------|------------|------------|------------|------------|------------|------------|--|
| 14/10/2019 | 15/10/2019 | 16/10/2019 | 17/10/2019 | 18/10/2019 | 19/10/2019 | 20/10/2019 |  |
| 21/10/2019 | 22/10/2019 | 23/10/2019 | 24/10/2019 | 25/10/2019 | 26/10/2019 | 27/10/2019 |  |
|            |            |            |            |            |            |            |  |
|            |            |            |            |            |            |            |  |
| 11/11/2019 | 12/11/2019 | 13/11/2019 | 14/11/2019 | 15/11/2019 | 16/11/2019 | 17/11/2019 |  |
| 18/11/2019 | 19/11/2019 | 20/11/2019 | 21/11/2019 | 22/11/2019 | 23/11/2019 | 24/11/2019 |  |
| 25/11/2019 | 26/11/2019 | 27/11/2019 | 28/11/2019 | 29/11/2019 | 30/11/2019 | 01/12/2019 |  |
| 02/12/2019 | 03/12/2019 | 04/12/2019 | 05/12/2019 | 06/12/2019 | 07/12/2019 | 08/12/2019 |  |
|            |            |            |            |            |            |            |  |

## SEARCHING FOR A HOST

**For contacts with several linked hosts**, it is possible to search PEP for the hosts. Using the search box at the top of the page, enter the placement name and click *Search*. You also have an option to search only for Active hosts, those which are temporarily dormant or 'De-Active', those which have been archived, or all of these.

You can also search by editing status – this will be covered in a later section.

In the example below I have searched for Intensive Care and the system has brought up all active hosts with the word 'intensive' in the name.

To return to the hosts screen, click the *Hosts* button in the top right-hand corner. To search again click *Clear Search* and repeat the steps.

| ractice Environment:                             | intensive                           |                          |                               |           |                                        |                   |              |                     |                    |
|--------------------------------------------------|-------------------------------------|--------------------------|-------------------------------|-----------|----------------------------------------|-------------------|--------------|---------------------|--------------------|
| tatus:                                           |                                     |                          |                               |           |                                        |                   | -194         |                     |                    |
| urrent Edit Status:                              | All      Checked Out By You         | Checked Out By           | Checked out by someone else   |           |                                        |                   |              |                     |                    |
|                                                  |                                     | Searc                    | h Cle                         | ar Search |                                        |                   |              |                     |                    |
|                                                  |                                     |                          |                               |           |                                        |                   |              |                     |                    |
| Number of hosts: 9                               |                                     |                          |                               |           |                                        |                   |              |                     |                    |
| Practice                                         | Environment Name                    | Course                   | Checked Out For<br>Editing To | View      | Start PEP<br>Edit                      | Undo Check<br>Out | Check In     | Next Review<br>Date | Last Checked<br>In |
| Intensive Care Uni                               | it, Redditch                        | Nursing and<br>Midwifery |                               |           | ,,,,,,,,,,,,,,,,,,,,,,,,,,,,,,,,,,,,,, |                   |              |                     | Never              |
| <ul> <li>NA009R Intensive<br/>(Adult)</li> </ul> | Care Unit - Alexandra Hospital      | Nursing and<br>Midwifery |                               |           | 2ª                                     |                   |              |                     | Never              |
| NA010W Intensive<br>Hosp(Adult)                  | Care Unit, (ICU) Worcs Royal        | Nursing and<br>Midwifery |                               |           | ∂\$                                    |                   |              |                     | Never              |
| NA041R Intensive                                 | Care/Critical Care Outreach, Alex   | Nursing and<br>Midwifery | Mrs Jennifer Hislam           |           | ₽₽                                     | *                 | ₽₽           |                     | Never              |
| NC003W Neonata                                   | I Intensive Care, Worcester (Child) | Nursing and<br>Midwifery |                               |           | ∂₽                                     |                   |              |                     | Never              |
| NM004W Intensive<br>Royal Hosp                   | e Care Unit (ICU) (MW), Worcs       | Nursing and<br>Midwifery |                               |           | ∂⇒                                     |                   |              |                     | Never              |
| MW005R Intensive                                 | Care Unit - Alexandra Hospital      | Nursing and<br>Midwifery |                               |           | ∂+                                     |                   | $\mathbf{i}$ |                     | Never              |
| NM008W Neonata                                   | I Intensive Care Unit, WRH (MW)     | Nursing and<br>Midwifery |                               |           | ₽₽                                     |                   |              |                     | Never              |
| NM014G Neonatal                                  | I Intensive Care Unit, Gloucester   | Nursing and              |                               | ~         |                                        |                   |              |                     | Never              |